### 入力一要素一配置/屋根残り厚領域

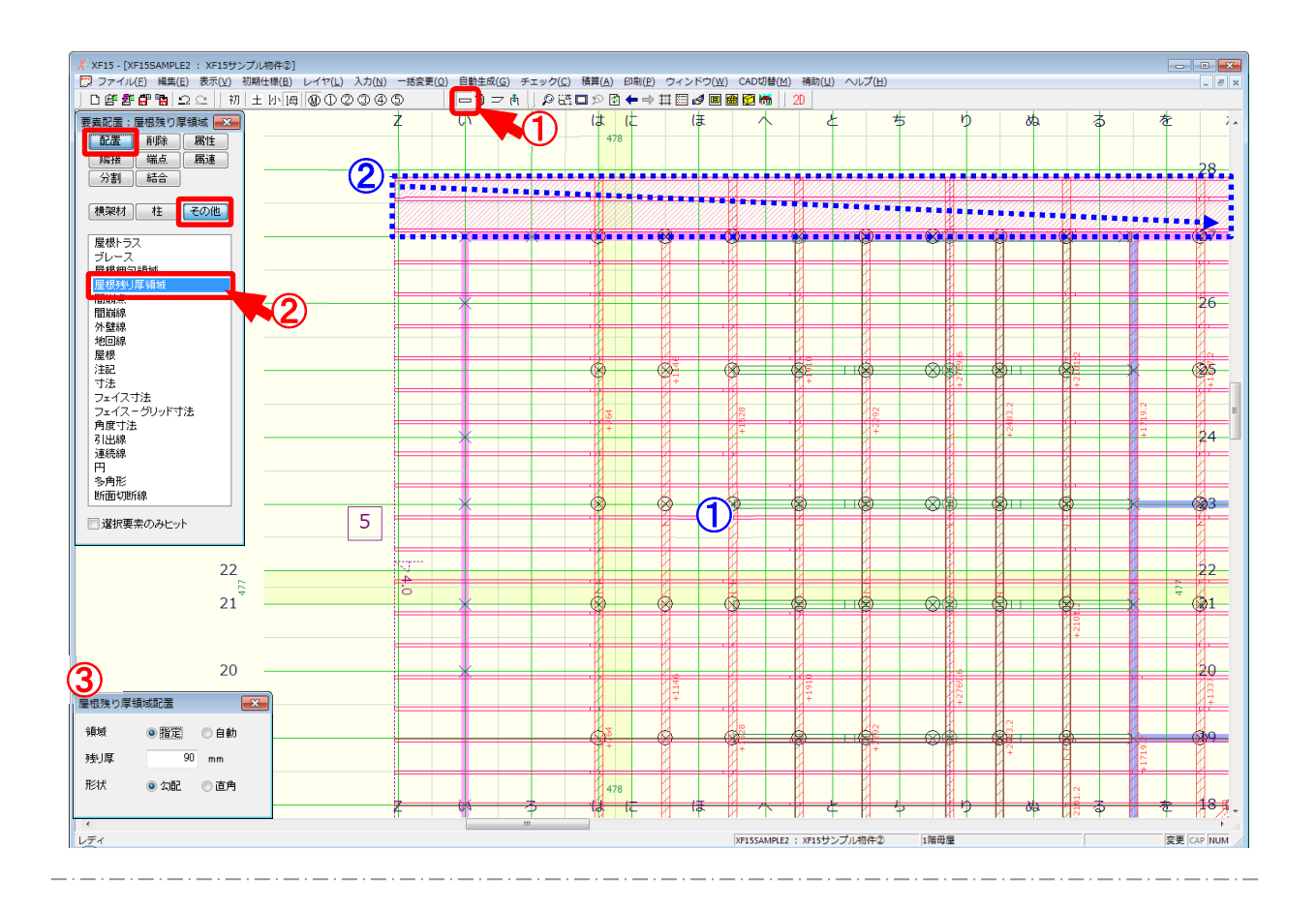

#### 配置/屋根残り厚領域では、屋根レイヤで領域を指定し残り厚の生成範囲を配置します。

- 1 をクリックするか、〔入力 要素〕をクリックします。
- 2 「 要 素 」 の 画 面 が 表 示 さ れ ま す 。 「 配 置 ー そ の 他 ー 屋 根 残 り 厚 領 域 」 を クリック し ま す 。
- ③ 「屋根残り厚領域配置」の画面が表示されます。領域と残り厚、形状を設定します。
  - ・領域
    - 自動:選択した屋根面(①)に対して自動で軒先領域、けらば領域の残り厚領域が生成されます。
    - 指定:選択した屋根面(①)に対して、ドラッグ(②)で残り厚領域を範囲指定し、配置します。
  - ・残り厚:屋根残り厚の数値を直接入力で設定します。

残り厚は、屋根線からの寸法となります。

〔初期仕様 – 入力設定〕の「加工生成 – 垂木欠き」でどの垂木欠きを設定しても 残り厚寸法の基準位置は変わりません。

・形状:残り厚形状を選択します。

# 入カー要素一配置/屋根残り厚領域

## <形状:勾配>

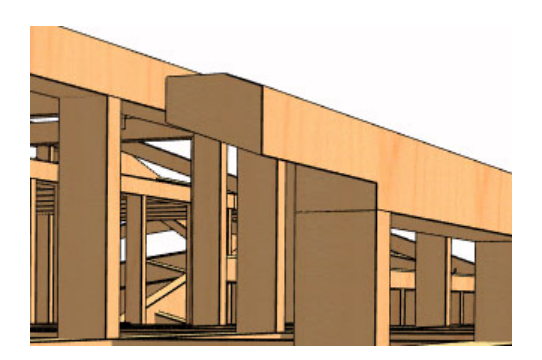

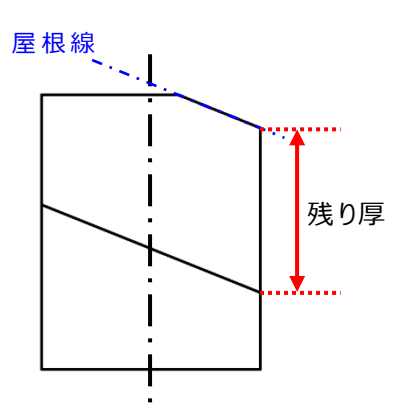

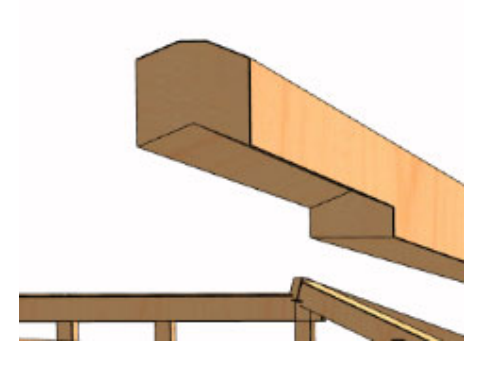

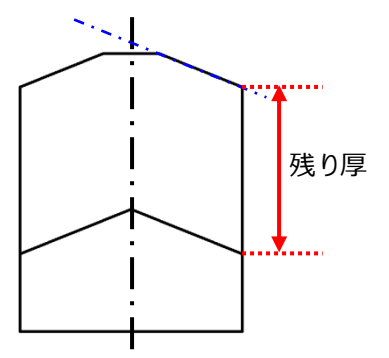

## <形状:直角>

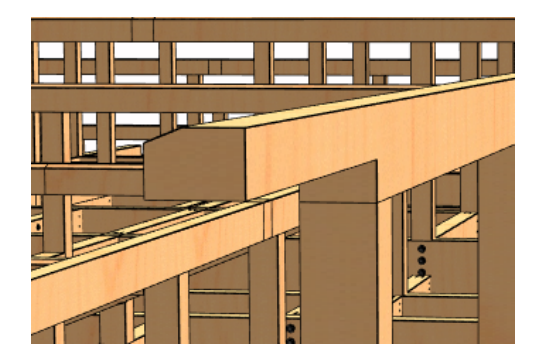

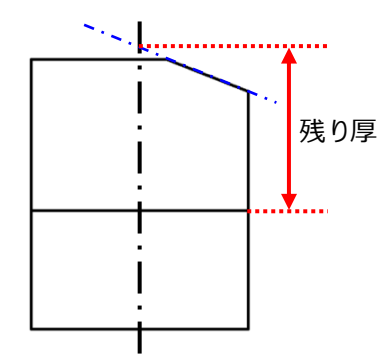

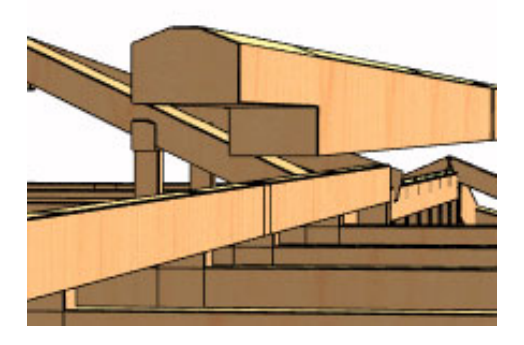

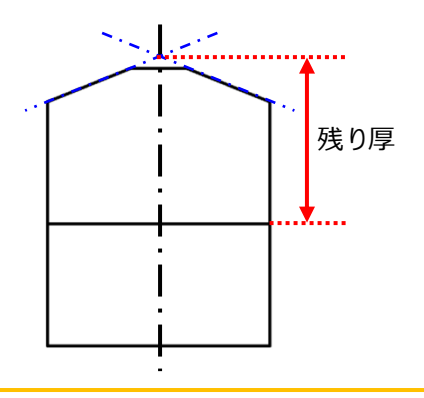